# Court of King's Bench of Alberta Criminal Pre-trial Conference Report (Form CC7) Instructions

## **Opening and Using the Form**

To use this form, you will need to ensure that you have the latest version of Adobe Reader installed on your computer. You will then be able to fill in, save, print and e-mail this form. To update your version of Adobe, please visit <u>http://get.adobe.com/reader/</u>. If you are using Chrome, click the "pdf" in the address bar to open them in Adobe Viewer or see further troubleshooting information <u>here</u>.

Please note: This form is fillable and contains collapsible components. These components work best on a laptop or desktop computer, and may not function correctly when opened on some mobile devices such as iPads and cellular phones.

Please see the end of this document for instructions on saving fillable and non-fillable versions of this form.

## Date Fields

There are several areas of the form that are "date fields". To fill in these fields, please use the calendar that appears by clicking the downward arrow button which appears on the right-hand side of the field after it has been selected.

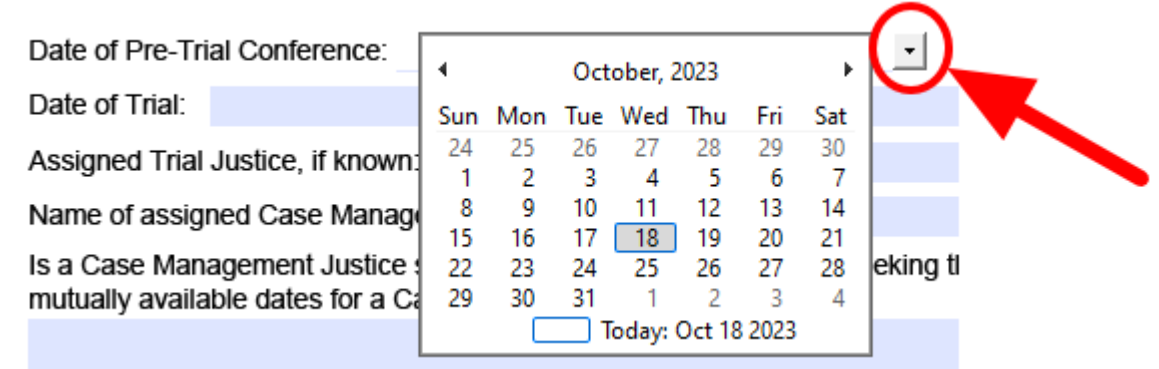

## Drop Down Fields

Other sections of this form use drop down menus which provide options to select. To use these fields, click on the downward arrow and click on the option that applies which appears on the right-hand side of the field after it has been selected.

Sufficient Trial Time?

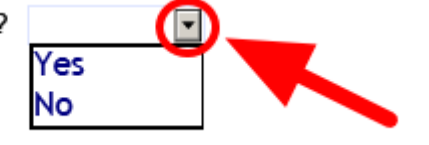

### **Add Field Buttons**

Section 42 of the form permits the user to add additional fields, if necessary. The buttons associated with this section will not appear on the form when it is printed.

If there is more than one admission that must be included in the form, please click the plus (+) button to the right of the 'Does Defence agree?' field in order to add an additional line. To remove any additional lines that have been added, click on corresponding the minus (-) button.

 42. Other Factual, Evidentiary or Legal Admission Sought by the Crown, or Conceded by the Defence

 Please describe:
 Does Defence agree

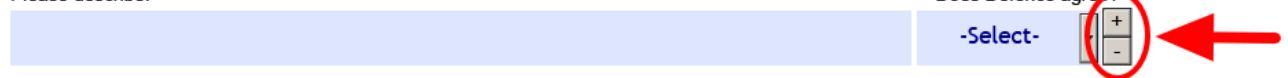

#### **Text Fields**

All other fillable fields in the form are standard text fields. To add text, click inside any of these fields, and type in text as required. Please note that most multiple-line fields in the form will expand to accommodate whatever content is added to them.

i. Delay attributable to inherent time requirements:

### "Not Applicable" Buttons

Certain sections of the form are collapsable, allowing any questions under the section to be omitted, if the section in question is not relevant. Click on the 'N/A' checkbox next to any section, where present, to hide the contents of the section. Any questions hidden using the 'N/A' option will not be included when the form is printed. Once a section has been collapsed, click on the 'N/A' checkbox again to un-hide the section contents.

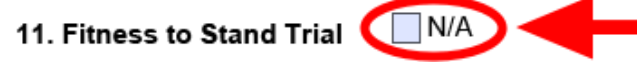

## **Reset/Save/Print Buttons**

There are three buttons at the bottom of this form that will perform various actions:

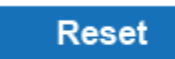

Click 'Reset' to clear all information that is entered into the form.

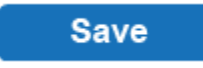

Click 'Save' to save a copy of the form to your computer. The form will remain in a "fillable " format.

```
Print
```

Click 'Print' to print the form. To save a copy of the form that is no longer "fillable", click 'Print' and in the prompt which appears, select "Adobe PDF" as the printer in the drop-down menu at the top of the window.

### **Process for Submission**

1. The form is to be filled out by the assigned Crown. The file name of the form must be in the following format:

# Last Name of Accused(s) – Docket Number.pdf

2. Two weeks prior to the scheduled PTC, the form is to be sent from the Crown (with their portion filled out and still in a fillable format) to Defence. If there are multiple accused, please complete one form for each accused. These will then be combined into one fileby the Court Coordinator once they are received.

3. One week prior to the scheduled PTC, the form is to be submitted by the Defence via e-mail (remaining in a fillable format and with a copy to Crown and any other Defence counsel on the matter) to the appropriate jurisdiction. Forms are to be submitted to the appropriate email address below:

| Calgary        | CrimPTC.Calgary@just.gov.ab.ca                    |
|----------------|---------------------------------------------------|
| Drumheller     | DrumhellerCourtCoordinator.KBJ@albertacourts.ca   |
| Edmonton       | CrimPTC.Edmonton@albertacourts.ca                 |
| Ft. McMurray   | FortMcMurrayCourtCoordinator@albertacourts.ca     |
| Grande Prairie | GrandePrairieCourtCoordinator.KB@albertacourts.ca |
| High Level     | HighLevelCourtCoordinator.KBJ@albertacourts.ca    |
| Hinton         | HintonCourtCoordinator.KBJ@albertacourts.ca       |
| Lethbridge     | LethbridgeCourtCoordinator.KBJ@albertacourts.ca   |
| Medicine Hat   | MedicineHatCourtCoordinator.KBJ@albertacourts.ca  |
| Peace River    | PeaceRiverCourtCoordinator.KBJ@albertacourts.ca   |
| Red Deer       | RedDeerCourtCoordinator.KBJ@albertacourts.ca      |
| St. Paul       | StPaulCourtCoordinator.KBJ@albertacourts.ca       |
| Wetaskiwin     | WetaskiwinCourtCoordinator.KBJ@albertacourts.ca   |

4. Once received, the Coordinator will provide a fillable copy of the form (with Crown and Defence remarks) to the assigned Pre-trial Conference Justice. The PTC Justice will fill in the form during the conference and a final copy will then be provided to both counsel and the Court Coordinator by the Justice's assistant.

5. The Court Coordinator will provide a copy of the PTC Report (with the sentencing pages removed) to the assigned Trial Justice prior to the trial.